به نام خدا

دانشگاه سلان فارسی کازرون

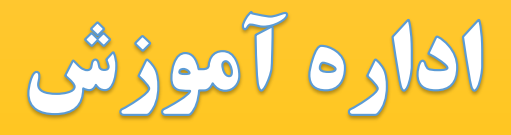

مدیریت امور آموزشی و تحصیلات تکمیلی مدیریت و برنامه ریزی کلاس های مجازی

# Adobe connect راهنمای استفاده از سامانه مجازی ویژه دانشجویان

پاييز ۱۳۹۹

## نیازمندی های اولیه

نرم افزارهای مورد نیاز جهت ورود به کلاس مجازی

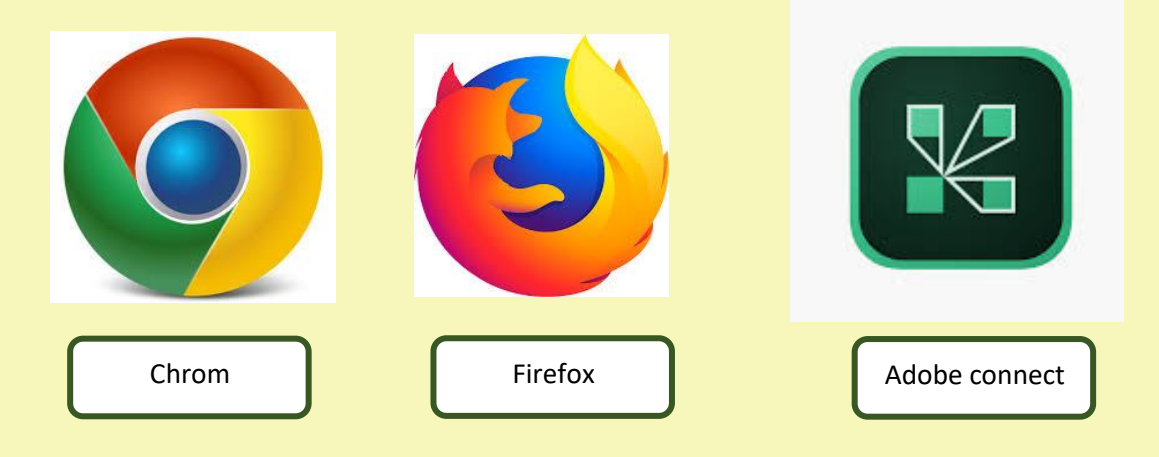

حداقل های سخت افزاری

گوشی هوشمند

يا

کامپیوتری با حداقل حافظه ۵۱۲ مگابایت و پردازنده ۱/۴ هرتز، پنتیوم ۴ یا بالاتر، کارت صدا و هدفون همراه با میکروفن.

#### مراجعه به سایت دانشگاه

به آدرس:

### www.kazerunsfu.ac.ir

#### سربرگ آموزش مجازی را انتخاب کنید.

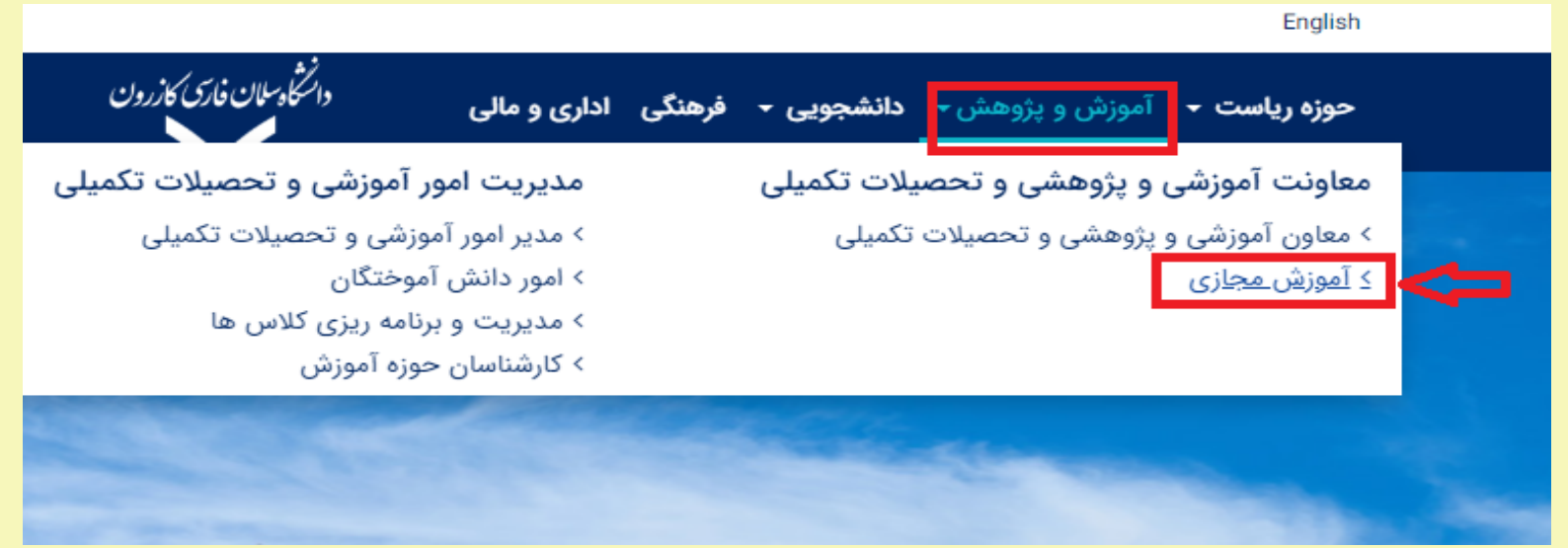

#### نرم افزارهای مورد نیاز را نصب کنید.

| 🗲 🗙 آموزش مجازی - دانشگاه سلمان فارس 📀                                                                                                    | • - • ×                                  |
|----------------------------------------------------------------------------------------------------|------------------------------------------|
| ←      →      C<br><br> | 🔤 🚖 🔁 🗄                                  |
| دانشجویی - فرهنگی اداری و مالی 💥 دانشکدهها - پژوهشکدهها - معرفی - تماس با ما -                                                                                                    | حوزه ریاست ۲۰۰۰ آموزش و پژوهش ۲          |
| تعداد بازدید:۷۷ 🖨 🖌                                                                                                    | - مدیر امور آموزشی و<br>تحصیلات تکمیلی   |
| راهنمای استفاده از اموزش مجازی                                                                                                    | - کارمندان حوزه آموزش                    |
| نكات مهم:                                                                                                    | - امور دانش آموختگان                     |
| 1. از آنجا که سیستم آموزش مجازی دانشگاه از سرور Adobe Connect جهت ارائه خدمات<br>آموزشی استفاده می نماید. لذا جهت استفاده از این سرویس بهتر است نرم افزار adobe                                                                                                    | - مدیریت و برنامه ریزی کلاس<br>ها        |
| connect بر روی دستگاه مورد نظر نصب باشد. این نرم افزار در قسمت دانلود نرم افزارها<br>در همین صفحه قابل دریافت می باشد.                                                                                                    | - شورای آموزشی و شورای<br>تحصیلات تکمیلی |
| 2.جهت ورود به کلاسها از سامانه آموزشی اقدام به ورود نمایید.                                                                                                    | - کمیسیون موارد خاص                      |
| 3.در صورت استفاده از نسخه وب از بروز بودن  نرم افزار مرورگر وب اطمینان حاصل نمایید.                                                                                                    | - کمیته انتقال و میهمانی                 |
| 4-در سیستم عامل اندروید و ویندوز 8و10 جهت عملکرد درست نرم افزار دسترسی لازم<br>جهت استفاده از میکروفون و یا وب کم به نرم افزار adobe connect و یا مرورگر مورد                                                                                                    | - آموزش مجازی                            |
| استفاده داده شود.                                                                                                    | - فرم الکترونیکی آموزشی                  |
| فایل های راهنما:                                                                                                    |                                          |
| - راهنمای استفاده از سامانه آموزش مجازی                                                                                                    |                                          |
| دانلود نرم افزارهای مورد نیاز :                                                                                                    |                                          |
| - نرم افزار Adebe Connect برای ویندوز                                                                                                    |                                          |
| - نرم افزار Adebe Connect برای اندروید                                                                                                    |                                          |
| - نرم افزار Adebe Connect برای مک                                                                                                    |                                          |
| - نرم افزار فارسی نویسی در Adebe Connect (برای ویندوز)                                                                                                    |                                          |

# بعد از ورود به سایت دانشگاه و دانلود برنامه های مورد نیاز از سربرگ آموزش مجازی به منظور ورود به اتوماسیون آموزشی دانشجویی سامانه آموزش و پژوهش را انتخاب کنید.

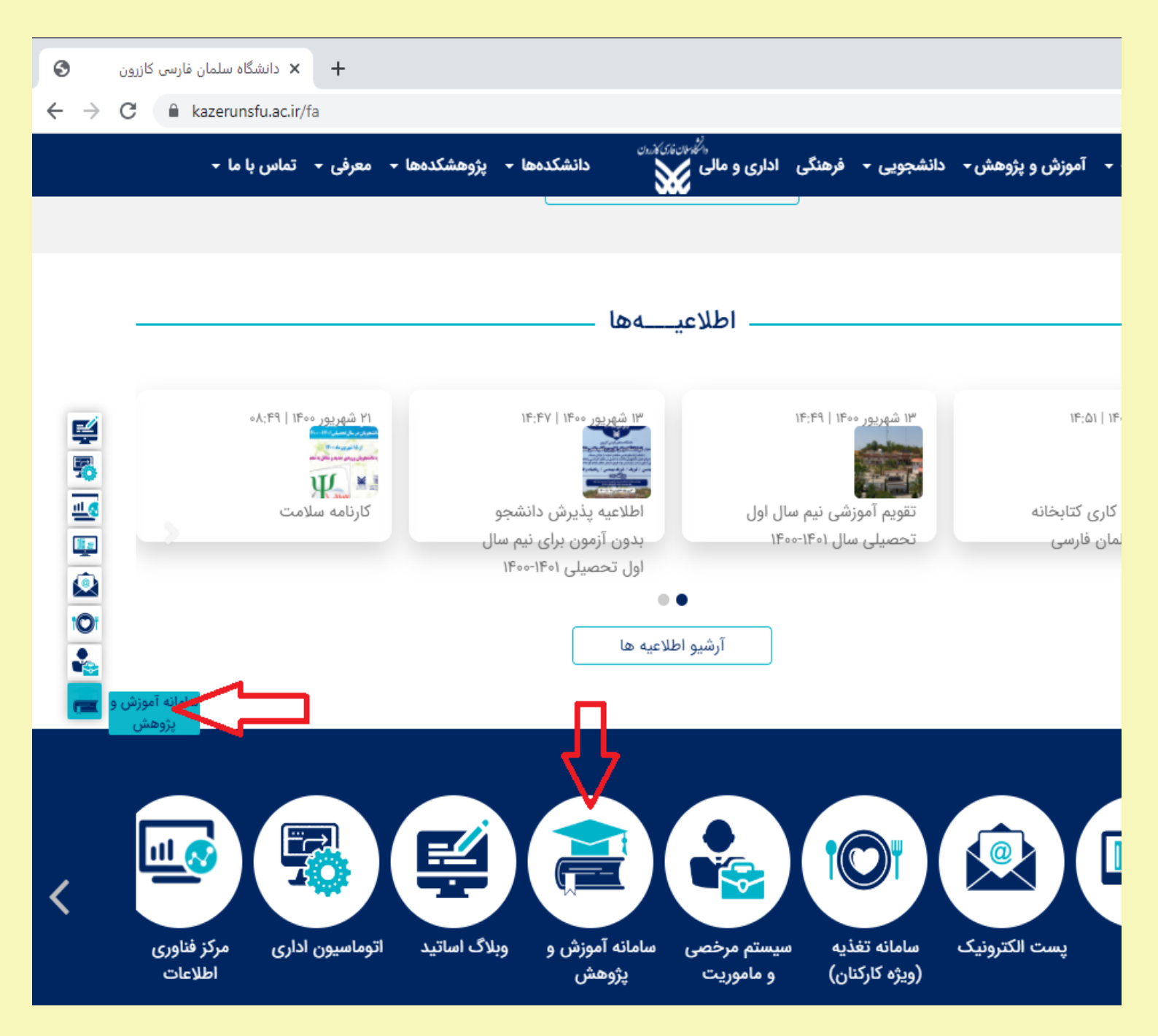

با انتخاب سامانه آمـوزش و پـژوهش وارد صـفحه زيـر مـي شـويد و در بخش ورود به سیستم در فیلـد شناسـه کـاربری شـماره دانشـجویی وارد **می گنیم(دقت داشته باشید قبال از شاماره دانشیجویی حارف S قارار دهیاد) و در فیلد کلمه عبور رمز عبـور بـه سیسـتم را وارد کـرده و روی دکمـه ورود** کلیک کنید.

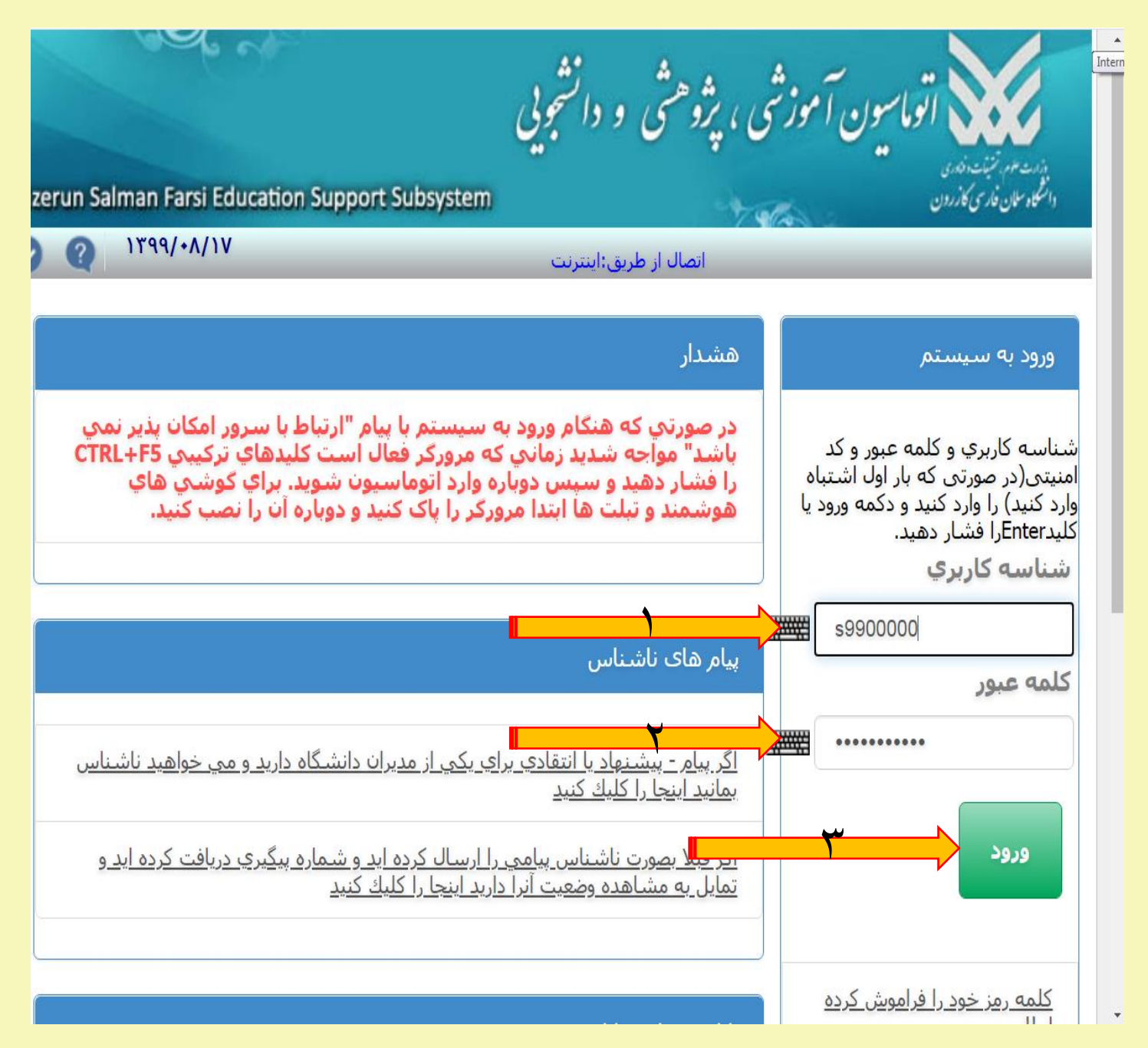

### با ورود به سامانه (الف) لیست کلیـه دروسـی کـه در نـیم سـال جـاری دارید در یک جـدول قابـل مشـاهده اسـت و در جـدول کـلاس هـای امروز (ب) لیست کـلاس هـایی کـه در آن روز داریـد قابـل مشـاهده است.

| $\leftarrow$ $\rightarrow$ C A Not secure   as.ksfu-ict.ir/sess/273300913500 $\sim$ Q $\leftrightarrow$ O : |                    |             |            |          |        |                                           |              |      |                                    |
|----------------------------------------------------------------------------------------------------|--------------------|-------------|------------|----------|--------|-------------------------------------------|--------------|------|------------------------------------|
|                                                                                                    | لیست کلاس<br>مجازی | ضعيت كلاس   | وضعيت و    | گروہ     | واحد   | عنوان درس                                 | شماره<br>درس | 125% | — 🕂 Reset                          |
|                                                                                                    |                    | ارسال نشده  |            | n        | ٢      | مدل هاي کمي در<br>شـهرسـازي               | 17+17+17     | ٢١   | یامها 🖂                            |
|                                                                                                    |                    | ارسال نشده  |            | ١        | ٣      | روش تحقیق در<br>شهر سازي                  | 120120121    | ۲    | الموزشيم ب                         |
|                                                                                                    |                    | ارسال نشده  |            | ١        | ٢      | طراحي و کاربرد<br>نظام اطلاعات<br>شهري    | 12+12+12     | ۶٣   | 🛔 امور دانشجویی                    |
|                                                                                                    |                    | ارسال نشده  |            | 1        | ۲      | مسکن                                      | 12+12+12     | ۴ ۸  |                                    |
| <mark>م</mark> ان 1399 آبان 1399 ∎                                                                          |                    | ارسال نشده  |            | n        | ٢      | برنامه ريزي<br>منطقه اي                   | 17+18+189    | ۹ ۵  | 🖩 امور مالی                        |
| T         1           Q         A         V         5         6         T         T                         |                    | ارسال نشده  |            | ١        | ٢      | مباني معماري و<br>مهندسـي<br>سـاختمان     | 15.12.101    | f۶   | <table-cell> فرایندها</table-cell> |
| 18 10 14 17 17 11 1.<br>TT TT T1 T+ 19 1A IV                                                                |                    | ارسال نشده  |            | n        | ۵      | کارگاه شهرسازي<br>۴                       | 17+1777+     | n v  | 🛱 امور فرهنگی                      |
| ۲۴ ۲۵ ۲۶ ۲۷ ۲۸ ۹۲ ۴۰<br>امروز: شنبه ۱۷ آبان ۱۳۹۹                                                            |                    | ارسال نشده  |            | ٢        | ٢      | مباني طراحي<br>شبكه حمل ونقل<br>درون شهري | 12+12021     | n v  | 💷 امور واحدهای<br>محاری            |
| همه یادداست ها                                                                                              |                    | ارسال نشده  |            | ١        | ٢      | انقلاب اسلامي<br>ايران                    | 12.22.24     | ۹    |                                    |
|                                                                                                    |                    | ارسال نشده  |            | ٣        | ٢      | تاريخ تحليلي صدر<br>اسلام                 | 12.22.001    | ۲ ۱۰ |                                    |
|                                                                                                    |                    |             | یها: ۲۴    | موع واحا | مجا    |                                           |              |      |                                    |
|                                                                                                    | ب                  |             | ازی امروز  | های م    | للاس   | 5                                         |              |      |                                    |
|                                                                                                    | عت                 | <b>س</b> ا، | عنوان      |          | -      | درس                                       |              | رديف |                                    |
|                                                                                                    | •••:۲۴ ورو⊆        | ازی ۱۶:۰۰-  | جلسه مج    | ي        | هرسازه | .ل هاي کمي در شـ                          | مد           | 1    |                                    |
|                                                                                                    | ۰۰:۸۱ ورو⊆         | ازی ۲۰:۰۰   | جلسه مج    |          | ِ سازي | وش تحقیق در شهر                           | J            | ٢    |                                    |
| N                                                                                                    | • • : ∧ • ورو⊆     | ازی ۱۰:۰۰   | جلسه مج    | ىلھرى    | عات ش  | ي و کاربرد نظام اطلا                      | طراحة        | ٣    |                                    |
| <u>ر</u>                                                                                                    | ۰۰:۰۰ ورو⊆         | ازی ۱۲:۰۰   | جلسه مج    |          |        | مسکن                                      |              | ۴    |                                    |
|                                                                                                    | •••:۶۲ ورو⊆        | ازی ۱۸:۰۰-  | جلسه مج    |          | ہ اي   | برنامه ريزي منطق                          |              | ۵    |                                    |
|                                                                                                    |                    |             |            |          |        |                                           |              |      |                                    |
|                                                                                                    | پايان              | تارىخ       | تاريخ شروع |          |        | عنوان                                     | يف           | رد   |                                    |
| 9                                                                                                    |                    |             |            |          |        |                                           | اطلاعيه ها   | ليست |                                    |

**از جدول کلاس های مجازی امروز در روز و زمان برگزاری کلاس روی** 

(ج) لینک ورود کلیک کنید تا وارد صفحه برنامه adobe connect شوید.

#### در صفحه adobe connect

#### (الف) روی گزینه open in Application کلیک کنید

#### (ب) از پنجره باز شده open URL: adobe connect را انتخاب کنید.

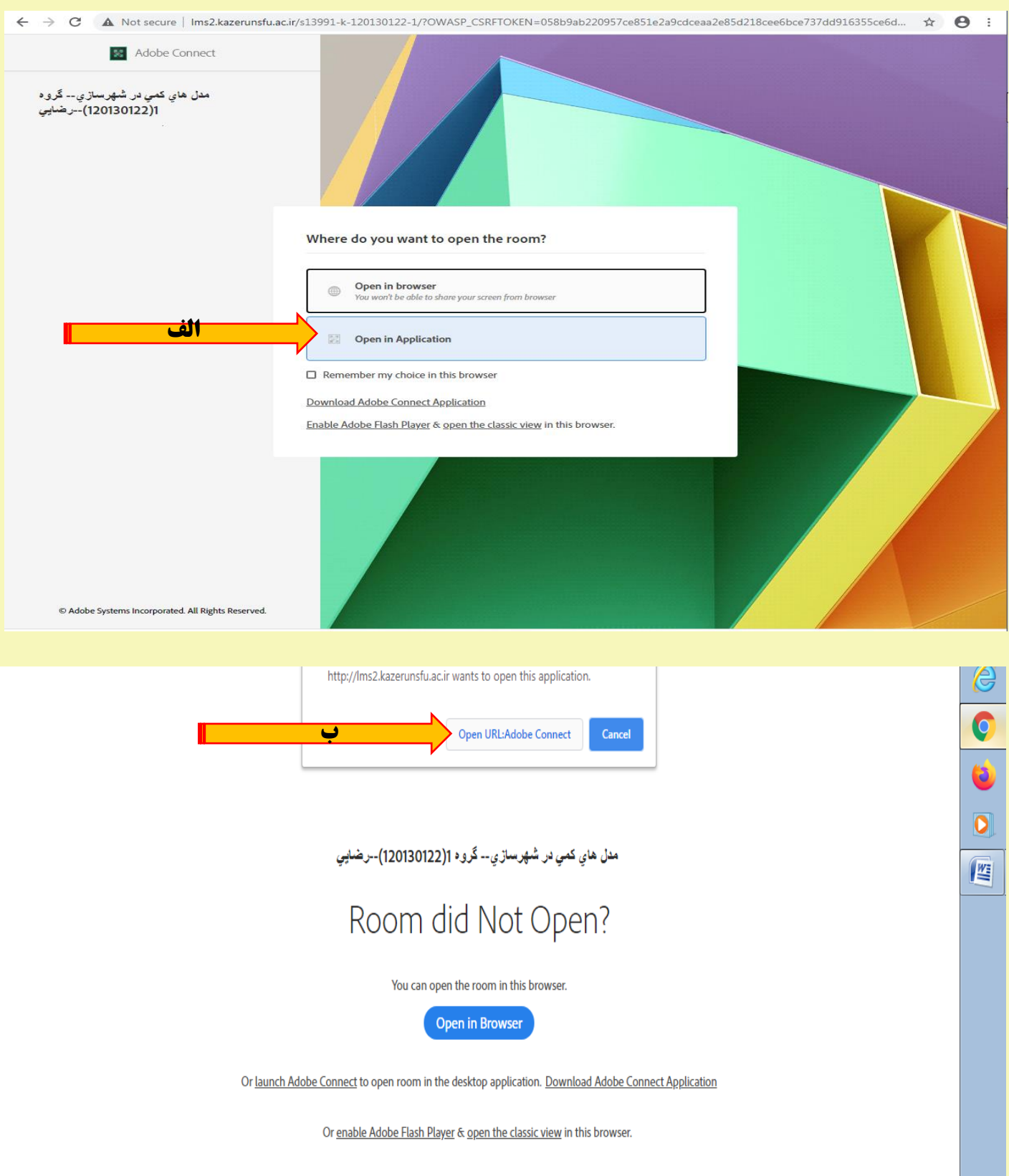

Need help? See Troubleshooting Tips

### محیط اصلی کلاس مجازی در برنامه Adobe connect

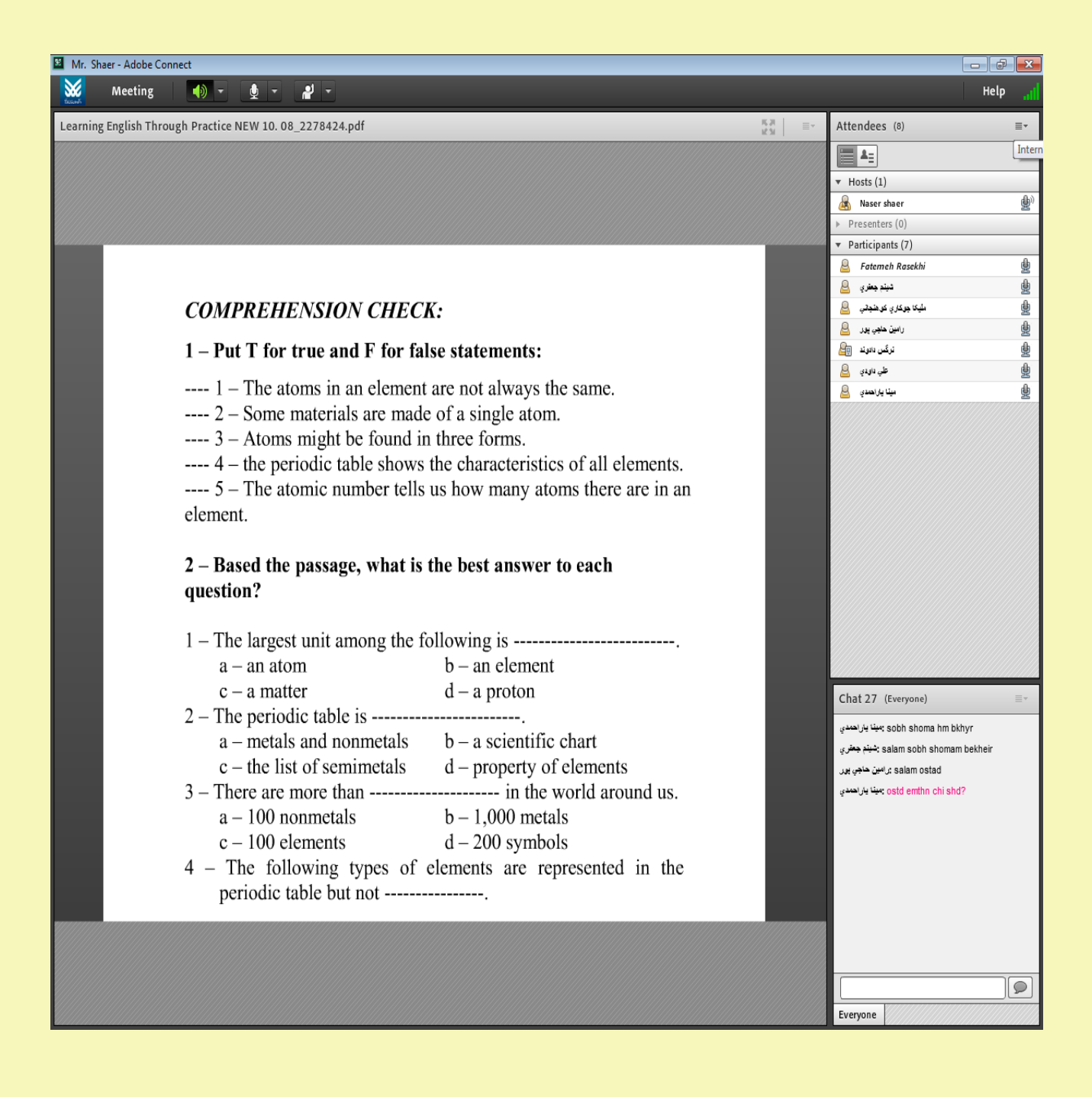

#### دسته بندی کاربران

Host : میزبان فردی است کـه کـلاس را ایجـاد مـی کند(اسـتاد درس) و دسترسـی کامل را برای کنترل جلسه کلاس دارد. Precenter: ارائه دهنده می توانـد محتـوا، فـیلم و صـدای زنـده را بـه اشـتراک بگذارد.

**Participant:**شرکت کنندگان قادر به مشاهده مـوارد بـه اشـتراک گذاشـته شـده هستند. نقش های زیادی وجـود داردکـه بـرای هـر شـرکت کننـده قابـل تنظـیم لست و میزبان کنترل آن را بر عهده دارد.

|                                      | _                                       | D            | )      | ×    |                                                                                                    |
|--------------------------------------|-----------------------------------------|--------------|--------|------|----------------------------------------------------------------------------------------------------|
|                                      |                                         | He           | elp    | al   |                                                                                                    |
| Video                                |                                         | 16.2<br>12.3 | =      | I    |                                                                                                    |
| Attendees (2)                        |                                         |              | =      | -    |                                                                                                    |
| 1 A =                                |                                         |              |        |      |                                                                                                    |
| G Active Speakers                    |                                         |              |        |      |                                                                                                    |
| ▼ Hosts (1)                          |                                         |              |        |      | host                                                                                                    |
| 🛃 Hossein mahdavianrad               |                                         |              |        |      | precenter                                                                                                    |
| Presenters (0)                       |                                         |              |        |      | precenter                                                                                                    |
| <ul> <li>Participants (1)</li> </ul> |                                         |              |        |      | participant                                                                                                    |
| 📇 Fatemeh Rasekhi                    | /////////////////////////////////////// | //////       | ////// | //// |                                                                                                    |
| Chat (Exercise)                      |                                         |              |        |      | <b>کته :</b> تازمانی که استاد درس به یک شرکت کننده<br>اجازه وصل شدن به دوربین و صدا را ندهد، فرد<br>شرکت کننده تنها اجازه مشاهده موارد به اشتراک<br>گذاشته شده توسط و ارائه دهنده را خواهد داشت. |
| Chat (Everyone)                      |                                         |              |        |      |                                                                                                    |
| Evenione                             |                                         | //////       |        |      |                                                                                                    |

#### بررسي تنظيمات صدا

#### Meeting--- Audio setup wizard

| 📓 Dr. Ma | hdavianrad - Adobe Connect |    | -     | - 0            | Х   |        |
|----------|----------------------------|----|-------|----------------|-----|--------|
|          | Meeting 🔶 🔹                |    |       | Hel            | P 📶 |        |
|          | s Audio Setup Wizard       | ≣r | Video | 16.31<br>16.31 | ≣∗  | ر<br>ر |

#### لازم است قبل از شروع جلسه کلاس، مواردی مانند صدا بررسی شوند.

#### Audio Setup Wizard

#### Welcome

The Adobe Connect Audio Wizard will help setup and tune your audio devices for use with Adobe Connect.

We strongly recommend that you install the latest version of the Connect Add-in for the best audio experience. Click **Install add-in** to start the installation of the latest add-in. If you choose not to install the latest add-in we recommend using a headset for any voice broadcast or recording.

Click Next to proceed. If at any point your audio doesn't work as expected, click Help for troubleshooting tips.

Help

Install add-in

Cancel

Next

#### گفت و گو

<mark>ارائه دهنده و شرکت کننده</mark> می توانند با تمامی افراد**(گزینه everyone) یا به صورت خصوصی با دو گروه میزبانان یا ارائه دهندگان <del>صحبت کنند.</del>** 

| Chat (Everyone)     |                              |
|---------------------|------------------------------|
|                     | Start Chat With ▶            |
|                     | Text Size<br>My Chat Color → |
|                     | Preferences                  |
|                     | Неір                         |
|                     |                              |
|                     |                              |
| Evervone Presenters |                              |

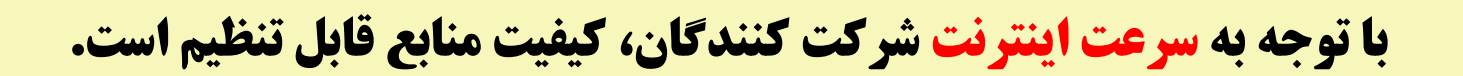

#### **Meeting---preferences**

| Preferences |                        |
|-------------|------------------------|
|             |                        |
| Audio       | Audio Settings         |
| Video       | Echo Suppression       |
| Chat Pod    |                        |
| Q & A Pod   |                        |
|             |                        |
|             |                        |
|             |                        |
|             |                        |
|             |                        |
|             |                        |
|             |                        |
|             |                        |
|             |                        |
|             |                        |
|             |                        |
|             | Help Reset to Defaults |
|             |                        |
|             | Done Cancel            |

#### وضعيت كاربر

### **کاربران(دانشـجویان) قادرنـد وضـعیت خـود را بـرای پرسـش، موافقـت و**

مخالفت و ... نمایش دهند.

| 📓 Dr. Mahdavianrad - Adobe Connect |                                                                                                    |                          |              |                                                                  | - a ×   |
|------------------------------------|----------------------------------------------------------------------------------------------------|--------------------------|--------------|------------------------------------------------------------------|---------|
| 💥 Meeting ທ -                      | A -                                                                                                    |                          |              |                                                                  | Help at |
| Share                              | Raise Hand                                                                                                    |                          |              | ≡• Video                                                         | 55 =-   |
|                                    | Oisagree                                                                                                    |                          |              | Attendees (2)                                                    |         |
|                                    | 😑 Step Away                                                                                                    |                          |              |                                                                  |         |
|                                    | 🏟 Speak Louder                                                                                                    |                          |              | Ca Active Speakers                                               |         |
|                                    | Speak Softer     Speed Up                                                                                                    |                          |              | * Hosts (1)                                                      |         |
|                                    | Slow Down                                                                                                    |                          |              | <ul> <li>Hossein mahdavianrad</li> <li>Presenters (0)</li> </ul> |         |
|                                    | Uniter Barbara Barbara |                          |              | * Participants (1)                                               |         |
|                                    | Status                                                                                                    |                          |              | Fatemeh Rasekhi                                                  |         |
|                                    | CCC JULLY                                                                                                    |                          |              |                                                                  |         |
|                                    |                                                                                                    |                          |              |                                                                  |         |
|                                    |                                                                                                    |                          |              |                                                                  |         |
|                                    |                                                                                                    |                          |              |                                                                  |         |
|                                    |                                                                                                    | Nothing is being shared. |              |                                                                  |         |
|                                    |                                                                                                    |                          |              |                                                                  |         |
|                                    |                                                                                                    |                          |              |                                                                  |         |
|                                    |                                                                                                    |                          |              |                                                                  |         |
|                                    |                                                                                                    |                          |              |                                                                  |         |
|                                    |                                                                                                    |                          |              |                                                                  |         |
|                                    |                                                                                                    |                          |              |                                                                  |         |
|                                    |                                                                                                    |                          |              | Chat (Evenane)                                                   | =+      |
|                                    |                                                                                                    |                          |              |                                                                  |         |
|                                    |                                                                                                    |                          |              |                                                                  |         |
|                                    |                                                                                                    |                          |              |                                                                  |         |
|                                    |                                                                                                    |                          |              |                                                                  |         |
|                                    |                                                                                                    |                          |              | Everyone                                                         |         |
|                                    |                                                                                                    |                          |              |                                                                  |         |
|                                    |                                                                                                    |                          |              |                                                                  |         |
|                                    |                                                                                                    |                          |              |                                                                  |         |
|                                    |                                                                                                    | 2                        | <b>T</b>     |                                                                  |         |
|                                    |                                                                                                    |                          |              |                                                                  |         |
|                                    |                                                                                                    | QA                       | Baica Hand   |                                                                  |         |
|                                    |                                                                                                    | e                        | Raise Hand   |                                                                  |         |
|                                    |                                                                                                    | 4                        | Agroo        |                                                                  |         |
|                                    |                                                                                                    |                          | Agree        |                                                                  |         |
|                                    |                                                                                                    | B                        | Disagree     |                                                                  |         |
|                                    |                                                                                                    |                          | Disagree     |                                                                  |         |
|                                    |                                                                                                    |                          | Step Away    |                                                                  |         |
|                                    |                                                                                                    |                          | Step Away    |                                                                  |         |
|                                    |                                                                                                    |                          |              |                                                                  |         |
|                                    |                                                                                                    | 12                       |              |                                                                  |         |
|                                    |                                                                                                    | (1)                      | Speak Louder |                                                                  |         |
|                                    |                                                                                                    | dh.                      | Speak Softer |                                                                  |         |
|                                    |                                                                                                    | 4                        | speak softer |                                                                  |         |
|                                    |                                                                                                    | 6-1                      | Speed Up     |                                                                  |         |
|                                    |                                                                                                    | ~                        | speed op     |                                                                  |         |
|                                    |                                                                                                    |                          | Slow Down    |                                                                  |         |
|                                    |                                                                                                    |                          | Ston Ponn    |                                                                  |         |
|                                    |                                                                                                    | (::)                     | Laughter     |                                                                  |         |
|                                    |                                                                                                    |                          | 0            |                                                                  |         |
|                                    |                                                                                                    | 13                       | Applause     |                                                                  |         |
|                                    |                                                                                                    |                          |              |                                                                  |         |
|                                    |                                                                                                    |                          |              |                                                                  |         |
|                                    |                                                                                                    | 0.0                      | al. a        |                                                                  |         |
|                                    |                                                                                                    | 23                       | Clear Status |                                                                  |         |
|                                    |                                                                                                    |                          |              |                                                                  |         |
|                                    |                                                                                                    |                          |              |                                                                  |         |

### تنظیمات صدا و webcam

زمانی که استاد درس به یک **شـرکت کننـده اجـازه وصـل شـدن بـه دوربـین و صدا** را بدهد، فردش رکت کننـده اجـازه وصـل شـدن بـه دوربـین و صـدا را خواهد داشت.

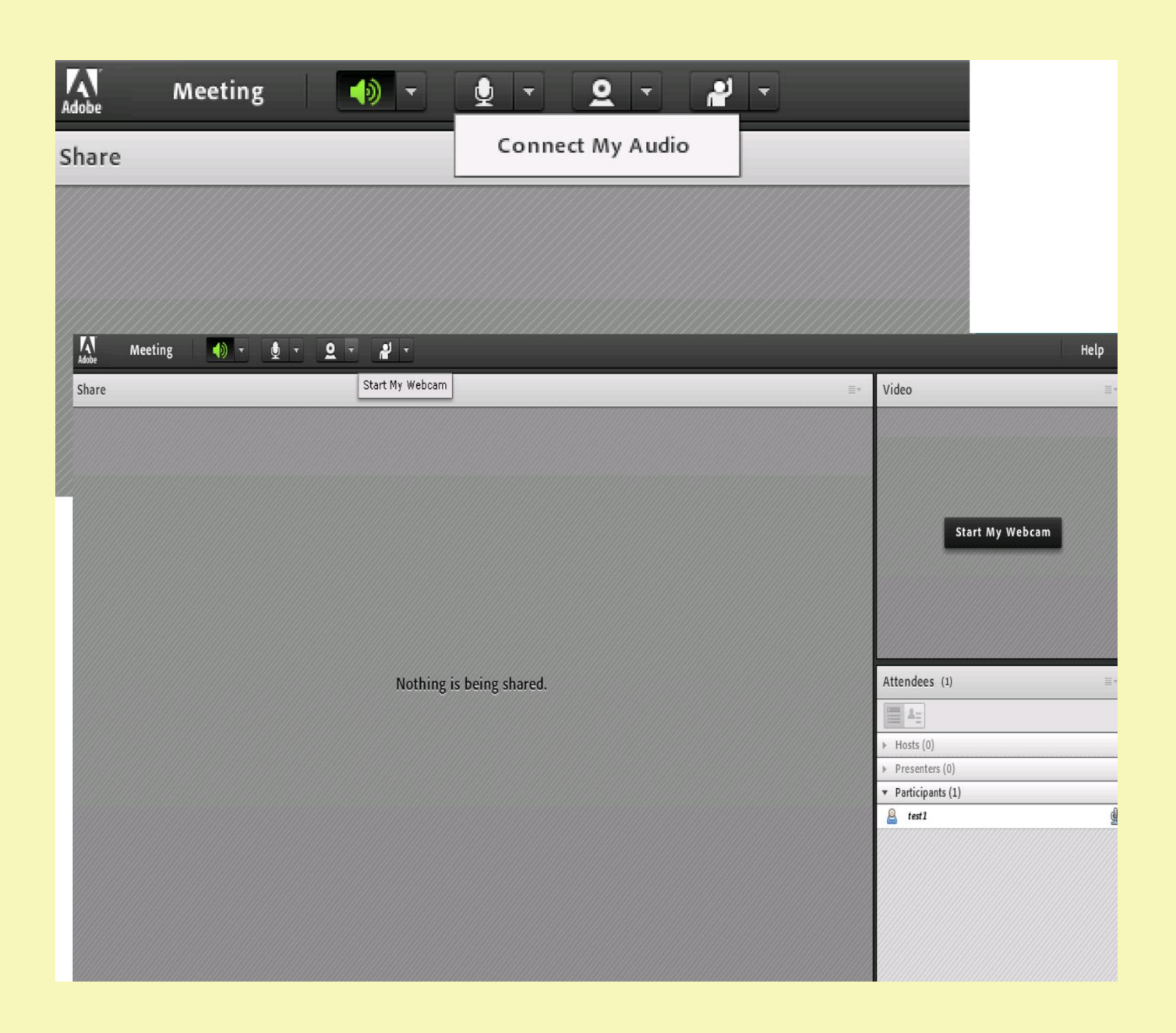